# Communication

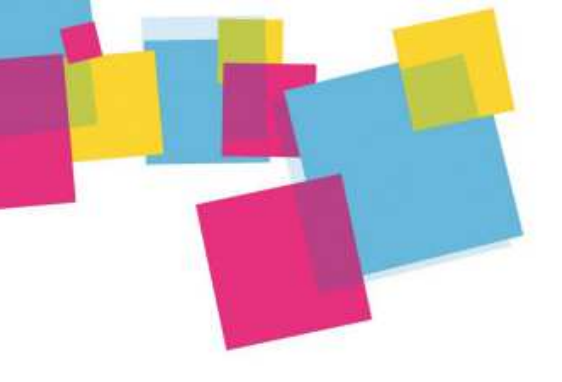

Soyez visible sur le web : Comment créer votre fiche Google My Business

# **Créer votre fiche GOOGLE MY BUSINESS**

Google My business est un outil gratuit qui vous permet de gérer la présence de votre commerce grâce à la publication d'une « fiche » dans le moteur de recherches Google et sur les cartes de Google Maps.

Votre fiche comprend :

- Le nom de votre commerce,
- Son emplacement,
- Ses horaires d'ouvertures,
- Des photos
- Et la publication des avis de vos clients.

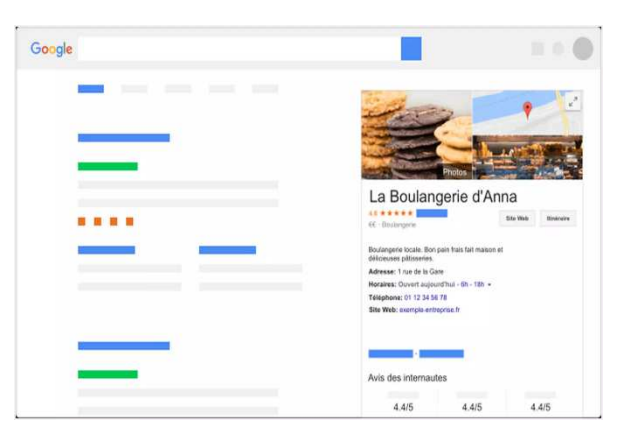

Étape 1 : Créez un compte Google, si vous n'en disposez pas, cliquez <u>ici</u> pour suivre cette première démarche.

#### Google

| 1                          | Nom                         |            |  |
|----------------------------|-----------------------------|------------|--|
| Nom d'utilisateur          |                             | @gmail.com |  |
| /ous pouvez utiliser des l | ettres, des chiffres et des | points     |  |
| Utiliser mon adresse e     | e-mail actuelle à la pla    | ace        |  |
| Mot de passe               | Confirmer                   | B          |  |
| moraepasse                 |                             |            |  |

Si vous avez déjà un compte Google, connectez-vous sur votre compte afin d'y associer votre fiche « commerce ».

Communication - Soyez visible sur le web : Comment créer votre fiche Google My Business © FNCV – 50 rue Raymond Poincaré – 54000 NANCY – contact@fncv.org – Tél. 03 83 41 87 33

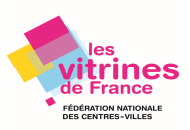

## Comment vérifier si vous avez déjà un compte Google ?

Si vous vous êtes **déjà connecté à un produit Google tel que Gmail, Maps ou YouTube**, cela signifie que vous avez déjà un compte Google.

Vous pouvez utiliser le même nom d'utilisateur et mot de passe pour vous connecter à Google My Business pour créer votre fiche.

## Vous ne vous souvenez pas être déjà connecté à un produit Google ?

Vérifier si vous disposez d'un compte, <u>ICI en saisissant votre adresse e-mail</u>. Un message s'affiche si aucun compte Google n'est associé à votre adresse e-mail. Si vous avez oublié votre nom d'utilisateur ou votre mot de passe, <u>récupérez ICI votre compte</u>

## Étape 2 : Accédez à Google My Business

1. Cliquez sur Se connecter dans le coin supérieur à droite de votre écran.

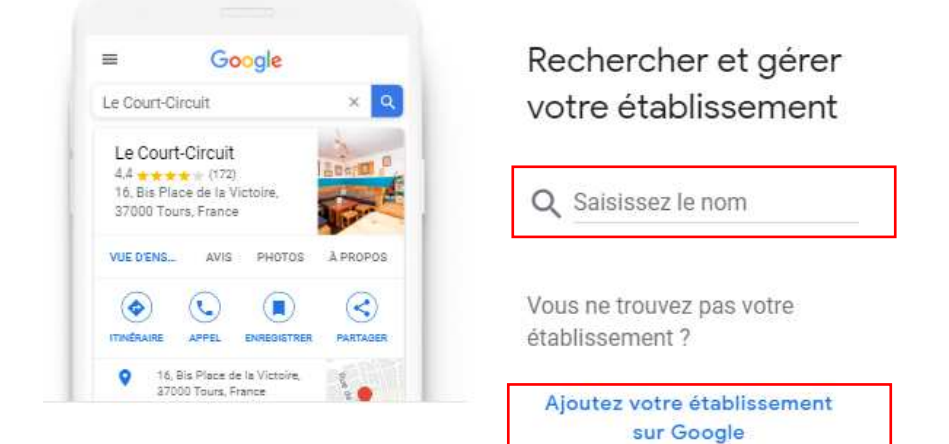

2. Saisissez le nom de votre établissement, si vous avez déjà une fiche et que vous souhaitez améliorer votre fiche déjà existante ou « ajoutez votre établissement sur Google » si votre démarche est d'en créer une.

Puis cliquez « suivant ».

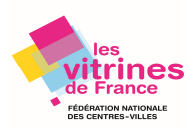

## Quel est le nom de votre établissement ?

| E  | n continuant, vous acceptez les Conditions   |
|----|----------------------------------------------|
| ď  | utilisation et les Règles de confidentialité |
| SI | uivantes.                                    |

- 3. Sélectionnez la catégorie qui décrit le mieux votre activité afin de permettre aux internautes qui recherchent un établissement comme le vôtre puisse vous trouver facilement.
- 4. Ajouter le lieu de votre commerce : C'est cette adresse qui s'affichera sur Google Maps et dans la recherche Google lorsque des internautes rechercheront votre commerce.
- 5. Vous pouvez préciser dans cette étape si vous proposez des services annexes à vos clients (service à domicile, livraisons, ...) en dehors de votre établissement et d'indiquer la zone que vous desservez.
- 6. Indiquez vos coordonnées pour permettre à vos clients de vous contacter.
- 7. Finalisez et gérez votre fiche
- 8. Validation de votre fiche auprès de Google.

**Vous devez confirmer auprès de Google** que la fiche que vous venez de faire vous appartient : Sélectionnez le mode d'envoi de votre code de validation soit par téléphone (plus rapide) ou par courrier afin de renvoyer cette confirmation auprès de Google.

Puis « Terminez ».

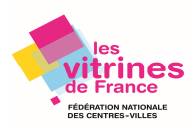

## Etape 3 : Agrémenter votre fiche !

Après validation de Google, accéder aux nombreuses fonctionnalités de votre tableau de bord pour gérer votre fiche.

### Vous pourrez entre autres agrémenter « votre fiche » pour :

- Faire connaître votre commerce grâce à la publication de photos et de posts.
- Suivre les statistiques de votre fiche et ainsi mieux comprendre les attentes de votre clientèle.
- Répondre aux avis laissés par les clients.

| Le dressing de Clhoé         30: Read is Montagne Sainte Genevière         70000 Paris         Const         Infos         Infos         Avis         Const         Photos         Photos         Photos         Produits         Site Web         Vuitiger         Vuitiger         Coreavirus (COVID-19)         Vuitiger         Site web         Avis         Coreavirus (COVID-19)         Pinotos         Produits         Site web         Vuitiger         Vuitiger         Vuitiger         Voitiger         Avis         Pinotos         Pinotos         Vuitiger         Vuitiger         Vuitiger         Vuitiger         Vuitiger         Vuitiger         Vuitiger         Vuitiger         Vuitiger         Vuitiger         Vuitiger         Pinotos         Pinotos         Pinotos         Vuitiger         Vuitiger         Vui                                                                                                    | = (                        | Google My Business                                           | Q Rechercher des établissements                                                                                                    |      |
|----------------------------------------------------------------------------------------------------|----------------------------|--------------------------------------------------------------|----------------------------------------------------------------------------------------------------|------|
| <ul> <li>not operate as usual at this time due to the Coronavirus (COVID-19)</li> <li>Posts</li> <li>infos</li> <li>infos</li></ul> | Le dr<br>30 Rue<br>75005 F | ressing de Clhoé<br>de la Montagne Sainte Geneviève<br>Paris | Limited Google My Business functionality<br>Edits, review replies, and other Google My Business functionality may                                                                                                    |      |
| Image: Posts   Image: Image:                                    | 20                         | Accueil                                                      | not operate as usual at this time due to the Coronavirus (COVID-19)                                                                                                    |      |
| Infos   Infos   Infos   Statistiques   Avis   Const   Const   Photos   Photos   Statistiques   Photos   Statistiques   Statistiques   Infos   Statistiques   Photos   Statistiques   Photos   Statistiques   Photos   Statistiques   Infos   Statistiques   Photos   Statistiques   Infos   Corperting and an lambda and and lambda and and lambda and and lambda and and lambda and and lambda and and lambda and and lambda and and lambda and and lambda and and lambda and lambda and lam                                                                                                    |                            | Posts                                                        | En savoir plus                                                                                                    |      |
| III       Statistiques       Validation requise       Complétez votre fiche         Avis       Avis       Pour terminer la création de votre fiche gratuite, vous devez confirmer que vous étes autorisé à la gèrer. Une fois cette validation effectuée, vous devez confirmer que vous étes autorisé à la gèrer. Une fois cette validation effectuée, vous devez confirmer que vous étes autorisé à la gèrer. Une fois cette validation effectuée, vous devez confirmer que vous étes autorisé à la gèrer. Une fois cette validation effectuée, vous devez confirmer que vous étes autorisé à la gèrer. Une fois cette validation effectuée, vous devez confirmer que vous étes autorisé à la gèrer. Une fois cette validation effectuée, vous devez confirmer que vous étes avantages sulvantants s:       Améliorez votre classement dans la recherche à proximité et présentez un profil complet à vos clients s:       Améliorez votre classement dans la recherche à pourte un profil complet à vos clients s:       Améliorez votre classement dans la recherche à pourte vis clients de vous trouver sur Google         Image: Photos <ul> <li>Produits</li> <li>Site Web</li> <li>Vitiateurs</li> <li>Créer une annonce</li> <li>Créer une annonce</li> <li>Créer compte Gmail personna.</li> <li>Créer compte Gmail personna.</li> <li>Ajouter un établissement</li> <li>Ajouter un établissement</li> <li>Ajouter un établissement</li> <li>Ajouter un établissement</li> <li>Ajouter un établissement</li> <li>Ajouter un établissement</li> <li>Créer compte Gmail personna.</li> <li>Ajouter un établissement</li> <li>Ajouter un établissement</li> <li>Ajouter un établissement</li> <li>Ajouter un établissement</li> <li>Ajouter un établissement</li> <li>Ajouter un établissement</li> <li< td=""><td>Ð</td><td>Infos</td><td></td><td></td></li<></ul>                                                                                                    | Ð                          | Infos                                                        |                                                                                                    |      |
| Image: Avis       Pour termine faceAsiton de vote fiche gratuite, vous devez continuer que vous étés autorisés la gérer. Une fiche gratuite, vous devez continuer que vous étés autorisés la gérer. Une fiche setés vous devez continuer que vous étés autorisés la gérer. Une fois cette validation effectuée, vous bénéficierez des avantages suivants :       Avis       Avais       Avais provintier du set présentez un profil complet à vos cilents autorises et validation effectuée, vous bénéficierez des avantages suivants :       Image: Avais provintier que vous étés autorisés de gérer. Une fois cette validation effectuée, vous bénéficierez des avantages suivants :       Image: Avais provintier que vous étés autorisés de vous trouver sur Google       Image: Avais provintier que vous étés autorisés de vous trouver sur Google       Image: Avais provintier que vous étés autorisés de vous trouver sur Google       Image: Avais provintier que vous étés autorisés de vous trouver sur Google       Image: Avais provintier que vous étés autorisés de vous trouver sur Google       Image: Avais provintier que vous étés autorisés de vous trouver sur Google       Image: Avais provintier que vous étés autorisés de vous trouver sur Google       Image: Avais provintier que vous étés autorisés de vous trouver sur Google       Image: Avais provintier que description       Image: Avais provintier que vous étés autorisés provintier que vous étés autorisés provintier que vous étés autorisés provintier que vous étés des et vous de vous étés de vous trouver sur Google       Image: Avais que vous étés de vous de vous étés de vous de vous étés de vous de vous étés de vous de vous étés de vous de vous étés de vous de vous étés de vous de vous étés de vous de vous étés de vous de vous étés de vous de vous étés de vous de vous étés de vous de vous étés de vous de vous étés de vo                                                                                                    | th                         | Statistiques                                                 | Validation requise         Complétez votre fiche                                                                                                    |      |
| Image: Image: Imag                  | K                          | Avis                                                         | Pour terminer la création de votre fiche gratuite, vous devez confirmer Améliorez votre classement dans la recherche à<br>que vous êtes autorisé à la gérer. Une fois cette validation effectuée,<br>vous bénéficierez des avantages suivants : clients. | 50 % |
| Image: Photos ✓ Créer des messages promotionnels   ✓ Produts ✓ Effectuer un suivi des statistiques sur l'établissement.   ✓ Répondre aux avis laissés par les clients   ✓ Itilisateurs     ✓ Créer une annonce   ✓ Créer compte Gmail personna   ④ Ajouter un établissement   ✓ Ajouter un établissement     ✓ Dréer compte Gmail personna   ⑥ Ajouter un établissement     ✓ Créer compte Gmail personna   ⑧ Ajouter un établissement     ✓ En savoir plus <th></th> <th>Chat</th> <th>✓ Possibilité pour les nouveaux clients de vous trouver sur Google</th> <th>-</th>                                                                                                    |                            | Chat                                                         | ✓ Possibilité pour les nouveaux clients de vous trouver sur Google                                                                                                    | -    |
| <ul> <li>Produits</li> <li>Produits</li> <li>Produits</li> <li>Produits</li> <li>Site Web</li> <li>Wilder</li> <li>Valider</li> <li>Coronavirus (COVID-19)</li> <li>Créer compte Gmail personna</li> <li>Créer compte Gmail personna</li> <li>Ajouter un établissement</li> <li>Coronavirus plus</li> </ul> Visites virtuelles Google Améliorez votre visibilité en ligne et attirez des clients dans votre entreprise grâce aux expériences interactives dans votre entreprise grâce aux expériences interactives                                                                                                    |                            | Photos                                                       | Créer des messages promotionnels     Ajouter vos horaires     Effectuer un suivi des statistiques sur l'établissement                                                                                                    |      |
| <ul> <li>Site Web</li> <li>Yutilder</li> <li>Valider</li> <li>Valider</li> <li>Valider</li> <li>Coronavirus (COVID-19)</li> <li>Coronavirus (COVID-19)</li> <li>Informez vos clients sur les changements provoqués par le COVID-19 pour votre établissement</li> <li>Créer compte Gmail personna</li> <li>Apouter un établissement</li> <li>Coronavirus plus</li> </ul>                                                                                                    | ⋳                          | Produits                                                     | <ul> <li>✓ Elected whom we statisticate an relatistication in</li> <li>✓ Répondre aux avis laissés par les clients</li> <li> <i>→</i> Ajouter une description     </li> </ul>                                                                            |      |
|                                                                                                    |                            | Site Web                                                     | Valider 🔂 Ajouter un logo                                                                                                    |      |
| <ul> <li>Créer une annonce</li> <li>Coréar compte Gmail personna</li> <li>Créer compte Gmail personna</li> <li>Ajouter un établissement</li> <li>Diformez vos clients sur les changements provoqués par le coVID-19 pour votre établissement.</li> <li>Ajouter un établissement</li> </ul>                                                                                                    | ¢                          | Utilisateurs                                                 |                                                                                                    |      |
| Créer compte Gmail personna       Informez vos clients sur les changements provoqués par le COVID-19 pour votre établissement       Améliorez votre visibilité en ligne et attirez des clients dans votre entreprise grâce aux expériences interactives à 360°.         O Ajouter un établissement       En savoir plus                                                                                                    | ۸                          | Créer une annonce                                            | Coronavirus (COVID-19) Visites virtuelles Google                                                                                                    |      |
| Ajouter un établissement                                                                                                    | $\mathbf{\Sigma}$          | Créer compte Gmail personna                                  | Informez vos cilents sur les changements provoqués par fector d'ablissement Améliorez votre visibilité en ligne et attirez des clients dans votre entreprise grâce aux expériences interactives                                                          | Å    |
| Commences                                                                                                    | •                          | Ajouter un établissement                                     | Ci En savoir plus     Comparente                                                                                                    |      |

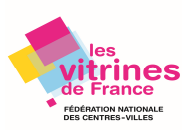

#### Quelques fonctionnalités intéressantes :

# « Posts »

Vous avez la possibilité de créer différents posts attrayants pour vos clients afin de pouvoir leur communiquer :

- Vos offres
- Vos produits
- Vos événements
- Vos nouveautés

# Nouveauté PUBLIER UNE OFFRE

#### 1. Proposez une offre spéciale

Attirez des clients grâce à une offre ou une remise à durée limitée.

#### 2. Définissez des dates

Indiquez clairement quand commence la promotion et quand elle se termine.

#### 3. Aidez les clients à en profiter facilement

Ajoutez un code de coupon, des conditions d'utilisation et un lien permettant de bénéficier de l'offre.

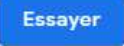

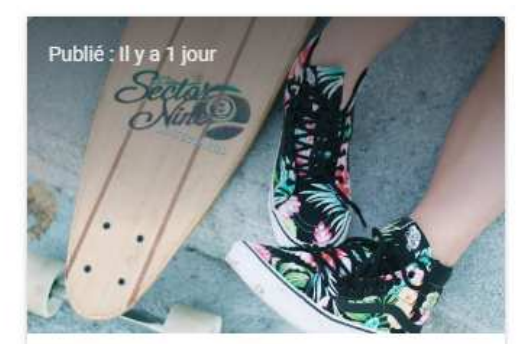

10 % de remise sur l'ensemble du magasin 9-11 févr. 2018 Nous vous offrons une remise pour profiter des

nouveautés ! Venez découvrir la collection printemps et bénéficiez d'une réduction de 10 % sur toute commande.

#### UTILISER EN LIGNE

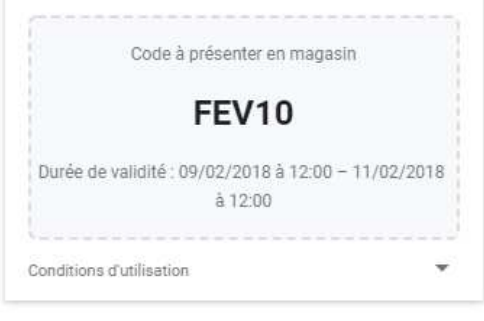

**Communication - Soyez visible sur le web : Comment créer votre fiche Google My Business** © FNCV – 50 rue Raymond Poincaré – 54000 NANCY – contact@fncv.org – Tél. 03 83 41 87 33

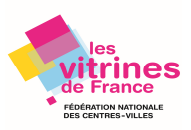

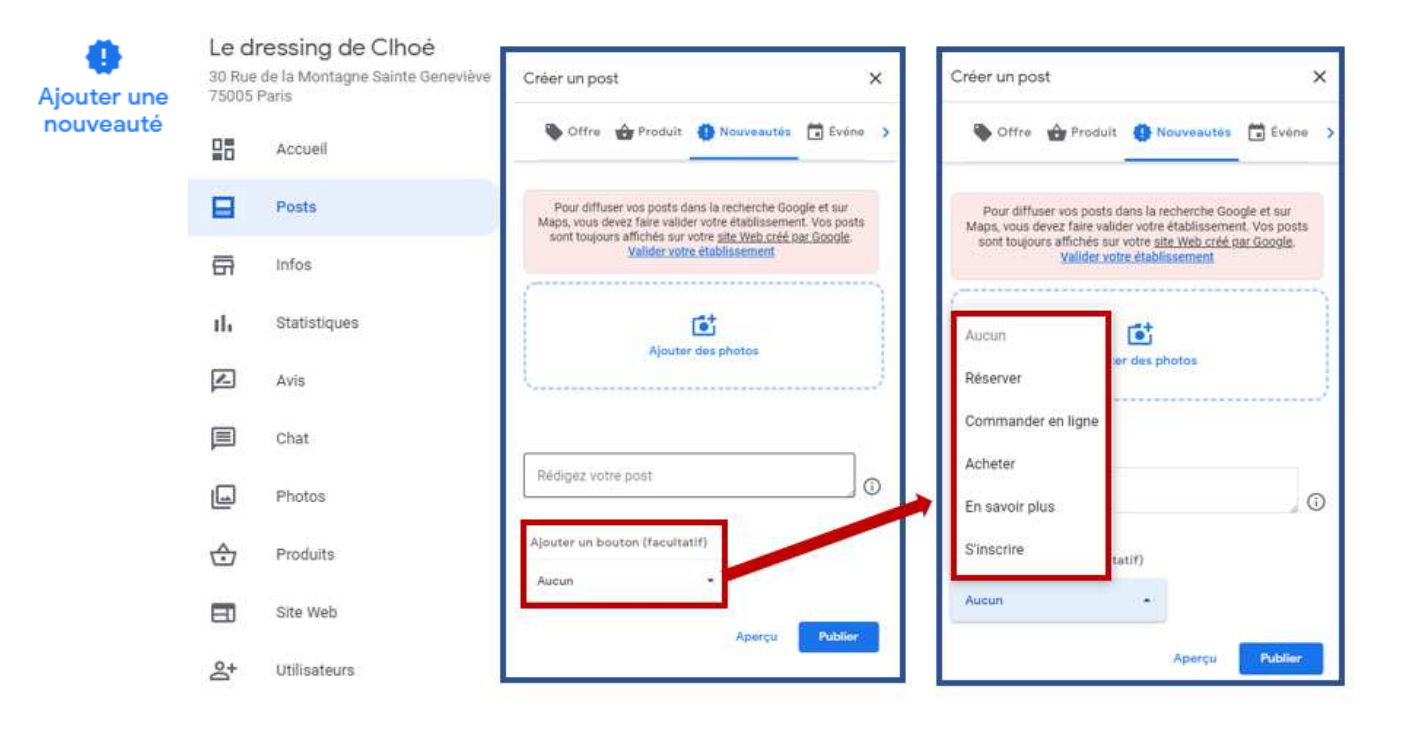

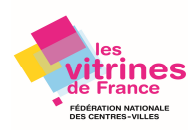

| ŵ                     | Créer un post                                                                                                    | > |
|-----------------------|----------------------------------------------------------------------------------------------------|---|
| Ajouter un<br>produit | Offre Offre Produit Douveautés 🖬 Événe                                                                                                    |   |
|                       | Pour diffuser vos posts dans la recherche Google et sur<br>Maps, vous devez faire valider votre établissement. Vos<br>posts sont toujours affichés sur votre <u>site Web créé par</u><br><u>Google. Valider votre établissement</u> |   |
|                       | Ajouter des photos                                                                                                    |   |
|                       | 0/1                                                                                                    |   |
|                       | Nom du produit                                                                                                    |   |
|                       | 0 / 58                                                                                                    |   |
|                       | Sélectionnez une catégorie 🔻                                                                                                    |   |
|                       | Prix fixe     Gamme de prix                                                                                                    |   |
|                       | Prix du produit (EUR)                                                                                                    |   |
|                       | Facultatif                                                                                                    |   |
|                       | Description du produit                                                                                                    |   |
|                       | 0 / 1000                                                                                                    |   |

## Facultatif

# « Chat »

Vous pouvez dans cet onglet répondre directement aux questions de vos clients en quelques secondes depuis votre téléphone sans que votre numéro ne soit révélé.

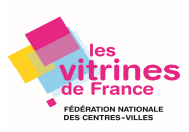

# « Produits »

# Le dressing de Clhoé

30 Rue de la Montagne Sainte Geneviève 75005 Paris

|     |              | Vétements pour enfants                                     |
|-----|--------------|------------------------------------------------------------|
|     | Accueil      | VUE D'ENSEMBLE POSTS PRODUITS AVIS                         |
|     | Posts        |                                                            |
| a   | Infos        |                                                            |
| ılı | Statistiques |                                                            |
| Z   | Avis         |                                                            |
|     | Chat         | Attirez des clients dans votre magasin                     |
|     | Photos       | Ajoutez des produits à votre profil                        |
| ᢒ   | Produits     | d'etablissement et affichez ceux que<br>vous avez en stock |
|     | Site Web     | Commencer                                                  |
| å   | Utilisateurs |                                                            |

Le dressing de Clhoé

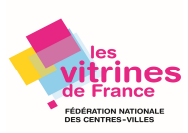

#### Ajouter une catégorie de produits

Sélectionnez un produit phare à présenter à vos clients sur Google

|                      | Nom du produit                                                 |             |
|----------------------|----------------------------------------------------------------|-------------|
| Aioutez une oboto du | Sélectionnez une catégorie                                     | 0 / 58      |
| produit              | Créer une catégorie                                            |             |
|                      | Catégorie de produits                                          |             |
|                      | Exemples : Tables de salle à manger, Casques audio, Chaussures | 0 / 58      |
|                      | Ajouter des détails comme un prix et une description           |             |
|                      | Prix fixe     Gamme de prix                                    |             |
|                      | Prix du produit (EUR)                                          |             |
|                      | Facultatif                                                     |             |
|                      | Description du produit                                         |             |
|                      |                                                                | 0 / 1000    |
|                      | Facultatif                                                     |             |
|                      | Ajouter un bouton (facultatif) 👻                               |             |
|                      |                                                                |             |
|                      | Annuler                                                        | Enregistrer |
|                      |                                                                |             |
|                      |                                                                |             |
| Fille 3              | à ó ans                                                        |             |
|                      |                                                                |             |
|                      | Robe Fille - 6 ans                                             |             |
|                      | 20,00 €                                                        |             |
|                      | Fuiste en blaue                                                |             |
|                      | Existe en bieue                                                |             |
|                      |                                                                |             |
| Ajo                  | uter un produit                                                |             |
|                      |                                                                |             |

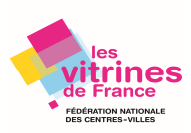

# « Site Web »

| Le dressing de Clhoé<br>30 Rue de la Montagne Sainte Geneviève |              | Vous pouvez créer et gérer sur ce même tableau de bord un « site Web » pour votre commerce.                                                                            |  |  |  |  |
|----------------------------------------------------------------|--------------|----------------------------------------------------------------------------------------------------|--|--|--|--|
| 75005 F                                                        | Accuai       | Précision : le nom du domaine de votre site Internet par exemple<br>www.ledressinadeclhoe.fr est payant (ici pour cet exemple 12€/an).                                 |  |  |  |  |
|                                                                | Accueil      |                                                                                                    |  |  |  |  |
|                                                                | Posts        | Cette option vous permet d'avoir un site internet « vitrine » qui permet d<br>reprendre toutes les informations que vous complétez et mettez à jour sur votr           |  |  |  |  |
| Ē                                                              | Infos        | tiche automatiquement sur ce site internet sans avoir à les ressaisir.                                                                                                 |  |  |  |  |
| њ                                                              | Statistiques | Si vous ne disposez pas de site Internet, il peut être un outil complémentaire à votre fiche pour vous aider à accroître votre visibilité sur le Web et pour inciter   |  |  |  |  |
|                                                                | Avis         | les internautes à revenir vous rendre visite grâce à vos publications de vos informations, événements, nouveautés et offres spéciales.                                 |  |  |  |  |
|                                                                | Chat         | Les rubriques :                                                                                                    |  |  |  |  |
|                                                                | Photos       | <ul> <li>Les avis positifs publiés par les utilisateurs Google.</li> <li>« Oui sommes-nous » : une présentation de vos atouts et produits aui</li> </ul>               |  |  |  |  |
| $\diamond$                                                     | Produits     | <ul> <li>vous démarquent de vos concurrents.</li> <li>Une galerie photo de votre établissement afin d'illustrer votre activité</li> </ul>                              |  |  |  |  |
|                                                                | Site Web     | <ul> <li>Les coordonnées de votre commerce.</li> <li>Vos borgires d'ouverture</li> </ul>                                                                               |  |  |  |  |
| Do<br>Do                                                       | Utilisateurs | <ul> <li>Itinéraire avec une carte « Google Map » indiquant votre commerce.</li> <li>Un bouton d'action principal que vous pouvez stratégiquement définir :</li> </ul> |  |  |  |  |
|                                                                |              | Bouton principal                                                                                                    |  |  |  |  |
|                                                                |              | Bouton                                                                                                    |  |  |  |  |
|                                                                |              | Appeler                                                                                                    |  |  |  |  |
|                                                                |              | Nous contacter                                                                                                    |  |  |  |  |
|                                                                |              | Itinéraire                                                                                                    |  |  |  |  |
|                                                                |              | Obtenir un devis                                                                                                    |  |  |  |  |

Voir <u>ICI</u> un tutoriel vidéo gratuit sur le site tuto.com « Google My Business Le Guide Complet pour bien démarrer »

Envoyer un message (WhatsApp)

Envoyer un SMS

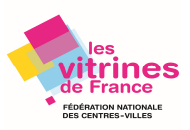